Getting access to the database - so you can enter your data

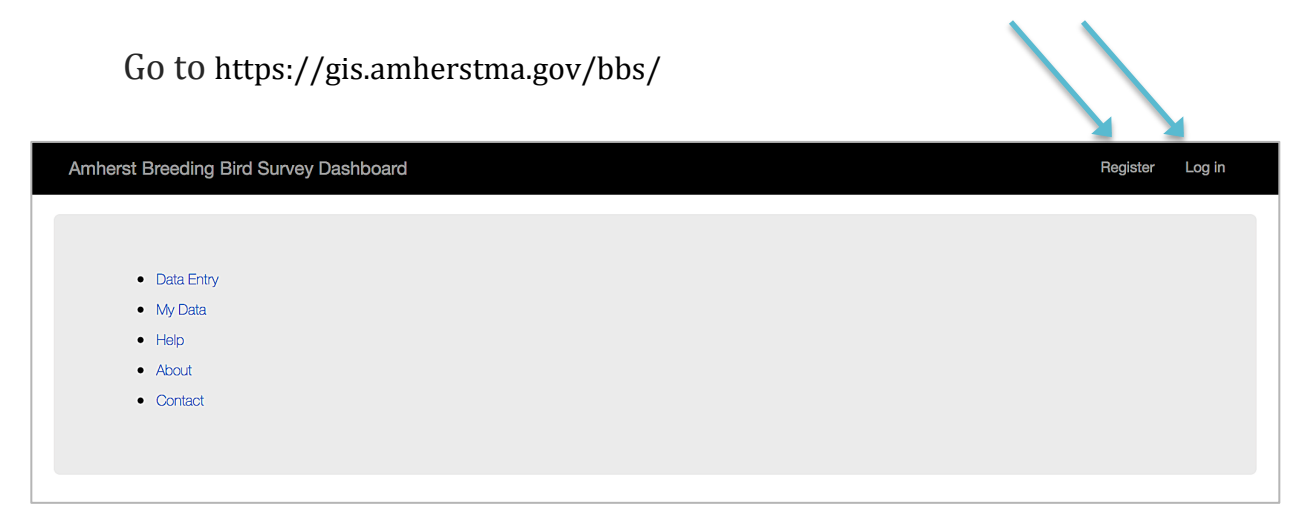

If you are a new observer:

Click **Register** (upper right), fill in the form and save the password (and which email you used) in your favorite place.

Once registered, click **Log In** (upper right), using your email and your password. (Note "remember me" ONLY works if you don't log out, which is why you need to save your password.)

**Experienced folks:** 

If you entered data before, but have misplaced your password, go to **Contact** (left-hand side of screen) to request assistance from the Town of Amherst BBS Support Coordinator.